# **Service Records Checklist**

### 2017-2018 School Year

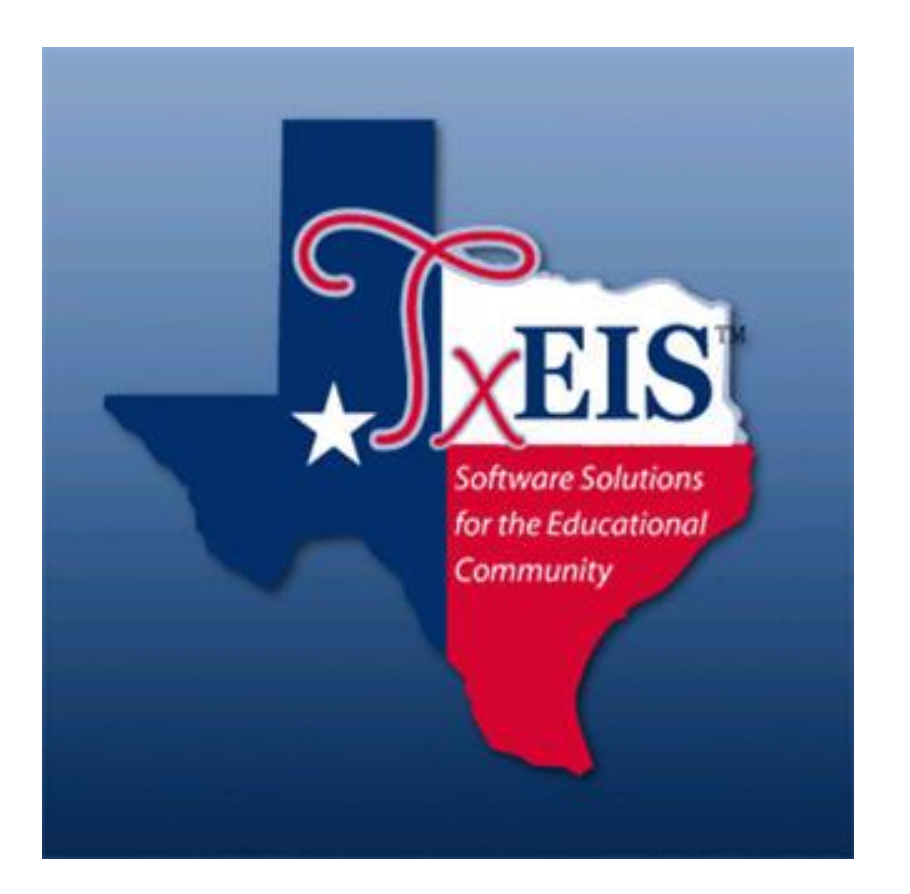

Presented by ESC, Region 14

### 2018

### Complete Service Records after June Payroll but before rolling July employees from Next Year to Current.

# TxEIS Service Records Checklist

TxEIS will retain data on multiple years of service and accumulated state leave(s.) The Extract Teacher Service Record page is typically used in June to extract stored employee data and create a service record. The service record detail can then be accessed by school year from HR > Maintenance > Staff Demo > Service Record tab. When an employee leaves the district, a service record can easily be printed, signed, and sent with the employee or forwarded to the employing district.

**Warning:** Service records must be extracted before new contract information is entered in Current Payroll or rolled in from Next Year Payroll and prior to updating the Years' Experience fields in **Maintenance > Staff Job/Pay Data > Employment Info tab**. It is recommended that service records be extracted for ALL employees after June payrolls have been completed. If all leave for the current year has not been posted, the option "Update Leave Only" on the service record extract screen may be used after leave is posted in July and August for those employees.

**1. Verify the State Leave codes.** From **Tables > District HR Options table**, verify the codes used by your district for the old State Sick Leave program and the Current State Personal Leave program are indicated.

|        | Human Res                                                                                                    | sources           | Version : 3.2 Build: 0393<br>User: pprovan Host: 10.                    | l<br>52.4.141 Browser: Fl | F 60.0                                                     | 5-16                                          |                            |                                   | Cha       | ange Application | Exit Application  | Help   |
|--------|----------------------------------------------------------------------------------------------------|-------------------|-------------------------------------------------------------------------|---------------------------|------------------------------------------------------------|-----------------------------------------------|----------------------------|-----------------------------------|-----------|------------------|-------------------|--------|
|        | Tables                                                                                                    | Maintenance       | Payroll<br>Processing                                                   | Inquiry                   | Year                                                       | Service                                       | Utilities                  | Reports                           | Fre       | quency: 6        |                   | Change |
| Tables | > District HR Options                                                                                                    |                   | Session                                                                 | iTimer: 59 min ar         | nd 45 sec                                                  |                                               |                            |                                   |           | HRS2000          | County/District # | 104903 |
| HR     | Save                                                                                                    |                   |                                                                         |                           |                                                            |                                               |                            |                                   |           |                  |                   | _      |
|        | Retrieve Print                                                                                                    |                   |                                                                         |                           |                                                            |                                               |                            | Automati                          | cally Com | pute             |                   |        |
|        | TRS District ID:                                                                                                    | 1099              |                                                                         | Calculate Accr            | ual Salaries:                                              | $\checkmark$                                  |                            | Pay R                             | ate:      |                  |                   |        |
|        | Federal ID Number (EIN):                                                                                                    | 75-6002353        |                                                                         | Check Amoun               | t - Alpha:                                                 |                                               |                            | Daily                             | Rate:     |                  |                   |        |
|        | Payroll Clearing Fund/Year:                                                                                                    | 163/8 🗸           |                                                                         | Summarize Be              | enefits Interface:                                         |                                               |                            | Dock                              | Rate      |                  |                   |        |
|        | TWC District ID:                                                                                                    | 999911790         |                                                                         | Supplemental              | Tax Rate:                                                  | 25.009                                        | ю                          | Accru                             | al Rate:  |                  |                   |        |
|        | Use Direct Deposit (Y,N, or E):                                                                                                 | E - Electronic Fi | unds Transfer 🗸                                                         | Standard Hou              | rs per Workday:                                            | 7.                                            | 5                          | Overt                             | me Rate:  |                  |                   |        |
|        | TRS Cost Education Index:                                                                                                    | 1.0500            |                                                                         | Max Gross Arr             | nt for District:                                           | 99,999.0                                      | 0                          |                                   |           |                  |                   |        |
|        | Distributions Built By Amt or %:                                                                                                | P - Percentage    | $\checkmark$                                                            | Auto Assign Er            | mployee Number:                                            |                                               |                            | Default C                         | vertime C | bject Code       |                   |        |
|        | Apply Leave Used or Earned First:                                                                                               | E - Earned First  | $\checkmark$                                                            | Next Available            | Employee Numb                                              | er 00024                                      | 2                          | Profe                             | sional:   |                  | $\sim$            |        |
|        | Leave Code for State Sick:                                                                                                    | 07 STATE SICK     | $\checkmark$                                                            | School Year fo            | r PEIMS Codes:                                             | 2018                                          |                            | Para-P                            | rofession | al/Hourly:       | $\sim$            |        |
|        | Leave Code for State Personal:                                                                                                  | 08 STATE PERS     | DN 🗸                                                                    | Use Emp Nbr               | or SSN in EFT File:                                        | E - Employee                                  | Nbr 🗸                      | Other                             |           |                  | ~                 |        |
|        |                                                                                                    |                   |                                                                         |                           |                                                            |                                               |                            |                                   |           |                  |                   |        |
|        | TEA Health Ins Contribution       Amount     Obj       Payroll 4:     0.00       Payroll 5:     0.00       Payroll 6:     75.00 | Sobj              | First Pay Date of So<br>Payroll 4:<br>Payroll 5:<br>Payroll 6:<br>09-20 |                           | TEAM Extract Opt<br>Use Pay Dates for<br>Pay Type 3 - Repo | ions<br>TRS Month or Ac<br>rt Actual or Schee | tual Date:<br>duled Hours: | P - Pay Dates F<br>A - Actual Hou | or TRS Mc | onth 🗸           |                   |        |

**\_2. Verify employee data is correct**. The easiest way to verify is through a User Created Report. Run a report from **Reports > User Created Reports > HR Report**, selecting the following data elements:

- Active Employees Only
- Employee Nbr
- First Name
- Last Name
- Percent of Day Employed
- Years Professional Experience

- Years Non Professional Experience
- Job Description
- Contract Begin Date
- Contract End Date
- Number of Days Employed

| Tables Maintenance Payroll Processing Inquiry Next Year Self-Service Utilities Reports                                                                                                    |
|----------------------------------------------------------------------------------------------------|
| Reports > User Created Reports > HR Report     SessionTimer: 58 min and 07 sec                                                                                                    |
| Create Report     Report Template       Report Title     Retrieve                                                                                                    |
|                                                                                                    |
| Employee Nbr.                                                                                                    |
| Employee Demographic                                                                                                    |
| Certification     Responsibility          Cert Type      Specialty Area      Campus      Pop Served      Class ID           Cert Date      Teaching Spec      Role ID      Nbr Of Students      Class Type           Date Expire      Service ID      Monthly Minutes      ESC/SSA                                                                                                    |
| Employment         Employee Status Code                                                                                                    |
| Pay Information         Pay Stat       Pay Campus       Tax Exempt       W4 Marital Status       Unemployment Fig       TRS Status       TRS Begin Date       FSP Staff Data Cd         Pay Dept       Campus Name       INbr Exempt       IRCA Eligible       EIC Code       Health Ins Code       End 90 Day Period       Wholly Separate Amt         Dock Rate       Image: Compute State State |
| Job Information         Job Code       Percent Assigned         Job Descr       Department         Primary Job       Pay Type         Primary Job       Pay Type         Differmation       Pay Step         Primary Job       Pay Type         Differmation       Pay Step         Primary Job       Pay Type         Differmation       Pay Step         Differmation       Pay Step         Differmation       Pay Step         Prim Campus       Display         Contract Begin Dt       Display         Differmation       Display         Workers' Comp Annual       Display         Display       Display         Display       Display         Display       Display         Display       Display         Display       Display         Display       Display         Display       Display         Display       Display         Display       Display         Display       Display         Display       Display         Display       Display         Display       Display         Display       Display                                                                                                    |

The sort/filter options may make it easier to verify data.

Note: By pulling the report to only include Active employees, you may miss employees who left your district early. If so, be sure to verify information on those employees individually.

Verify the following:

- Percent Day Employed most will be 100% (1.0 on report). Watch for employees that are marked less than 100% and for those who should be less than 100%.
- Years' Experience most will have either professional years or non-professional years. It is possible someone started as a non-professional such as an aide and then became a professional and would therefore have years' experience in both categories, but it won't happen very often.
- Job Description pulls from Job Info screen. If employee has multiple jobs, all should pull. However, if they changed jobs and you removed the old job in the job info screen, you may need to manually add the information for the old job.
- Nbr of days Employed verify accuracy. Watch for those who started late or left early to ensure accuracy.

#### **3. Review Service Record Notes.** From **Tables > Credential > Service Record Notes**,

review and modify table as desired – table is user-defined. This note area is intended to help the district to record information that is pertinent to specific service years.

| REIS                  | Human Re                                                                                                    | SOURCES              | sion : 3.1 Build: 0290 |         |           |                  |              |         |  |  |  |  |  |
|-----------------------|----------------------------------------------------------------------------------------------------|----------------------|------------------------|---------|-----------|------------------|--------------|---------|--|--|--|--|--|
|                       | Tables                                                                                                    | Maintenance          | Payroll Processing     | Inquiry | Next Year | Self-Service     | Utilities    | Reports |  |  |  |  |  |
| Tables > Credent      | ial                                                                                                    |                      |                        |         | Ses       | sionTimer: 59 mi | n and 55 sec |         |  |  |  |  |  |
| Save                  |                                                                                                    |                      |                        |         |           |                  |              |         |  |  |  |  |  |
|                       |                                                                                                    |                      |                        |         |           |                  | _            |         |  |  |  |  |  |
| Major / Mino          | Major / Minor         College Code         Certification Type         Specialty Area         Teaching Specialization         Service Record Notes |                      |                        |         |           |                  |              |         |  |  |  |  |  |
| <u>Retrieve</u> Print |                                                                                                    |                      |                        |         |           |                  |              |         |  |  |  |  |  |
| Delete                |                                                                                                    |                      |                        |         | <u>N</u>  | otes             |              |         |  |  |  |  |  |
| 1                     | Number of Days Employed constitute a full semester                                                                                                |                      |                        |         |           |                  |              |         |  |  |  |  |  |
| 1                     | Dne additional year added for Career and Technology according to SOQ                                                                              |                      |                        |         |           |                  |              |         |  |  |  |  |  |
| Ŵ                     | One additional year add                                                                                                    | ded for Teacher Aide | experience             |         |           |                  |              |         |  |  |  |  |  |
|                       |                                                                                                    |                      |                        |         |           |                  |              |         |  |  |  |  |  |

**4. Make a backup of Payroll.** From **Utilities > Extract Human Resources by Payroll**, select all payroll frequencies and pull to the right. Execute and save all backups in the Service Records folder.

Note: There will be a file for each payroll frequency.

| - TREIS                 | Human           | Resourc      | Ces User | ion : 3.2 Build<br>: pprovan Ho     | l: 0389<br>st: 10.52.4.141 | Browser: G0 | 165.0     |        |
|-------------------------|-----------------|--------------|----------|-------------------------------------|----------------------------|-------------|-----------|--------|
|                         | Tab             | oles Mainter | nance P  | Payroll Proc                        | essing                     | Inquiry     | Next Year | Self-S |
| Utilities > Export I    | Human Resources | s by Payroll |          |                                     |                            |             |           |        |
| Available<br>Ti<br>No I | tie<br>Rows     | ↑            | Seiv     | ected<br>Titl<br>6 Month<br>F Month | e<br>Ily CYR<br>Ily NYR    |             | Execute   | ]      |

#### **\_5.** Enter Extract criteria.

**Utilities > Extract Teacher Service Record**,

- Enter Pay Type 1, 2, & 3 excluding Pay Type 4 for Substitutes. If 1, 2 & 3 is not entered and this is left blank then all employees will pull including sub's.
- Enter other criteria as desired.
- Enter either Contract Begin Dates or Payoff Dates for this school year.
- Once the parameters are selected, click Execute.

Note: In prior Service Record Instructions you did not have to enter Pay Type 1, 2, & 3. TxEIS would pull employees but would not pull the Substitutes. Due to PEIMS now requiring a contract Begin and End date for subs, you will need to be specific on selecting the Pay Types 1, 2, & 3 that you want to extract.

|                                                                               | Version : 3.2 Build: 0393           User: pprovan Host: 10.52.4.141 Browser: FI           Tables         Maintenance         Payroll<br>Processing         Inquiry         Next<br>Year         Self-Service           Utilities > Extract Teacher Service Record         SessionTimer: 58 min and 54 | Change Application<br>F60.0 Year: C<br>The Utilities Reports Frequency: 6<br>Frequency: Court |
|-------------------------------------------------------------------------------|----------------------------------------------------------------------------------------------------|-----------------------------------------------------------------------------------------------|
|                                                                               | School Year:<br>2017 - 2018<br>Frequency:<br>4 5 6<br>Contract Begin Da                                                                                                    | Use ONE of these<br>to ensure correct<br>information is                                       |
| Jse these if<br>ou want to<br>limit the<br>employees<br>you're<br>extracting. | Pay Type:         1,2,3          From:         07-01           Job Code:          To:         06-30           Accrual Code:          Payoff Dates           Extract ID:          From:         09-01                                                                                                  | -2017 extracted.<br>-2018 Nbr Days Employed<br>-2017 From: 0                                  |
|                                                                               | Employee Nbr:        Hours Per Day:     8.00       Update Leave Only     OTotal                                                                                                    | Years Experience                                                                              |
|                                                                               | Notes                                                                                                    |                                                                                               |

- School Year Defaults to current school year from Finance District Options screen.
- Frequency System selects frequencies authorized for use by the User.
- Pay Type, Job Code, Accrual Code, Extract ID, and Employee Nbr Defaults to blank for all. User can select certain groups of employees by clicking the Ellipses boxes
   to the right of each field. We recommend using these only when trying to limit employees you want to extract.
- Hrs per Day only needed if you track State Sick or Personal Leave in hours rather than days. If you track in days/half days, this field is not used.
- If tracking **State Leave in Hours**, TxEIS will use the number of hours per day indicated here to convert leave into days for the Service Record.
  - **Example:** An employee has 27.0 hours in the leave record and you have entered 8.0 in the Hours Per Day field, then the result will be 3.38 days. 27.0 hours divided by 8 = 3.38
- The **Update Leave Only** field is used to update the leave balances for employees where the service record has been extracted previously. Only primary jobs are extracted. This feature is primarily used for those employees whose new contracts begin in July or August and their Service Records are extracted at the end of June. Then they have leave in July and August that needs to be posted to their previous contract year Service Record. This feature can also be used if an employee has paid off early and the Service Record was created at that time and later it was found that some leave did not get posted. The employee's master leave record can be updated and then this feature can be used to update the Service Record also.

**Notes** – User can modify an existing note or type a new note. This area will accommodate the allowance of a footnote on a Service Record. Notes that are used regularly can be added to the Service Record Notes table so that user will not have to keep re-typing the note. Pre-set note will appear when user begins to type as shown in the screen shot below.

Keep in mind that **any note entered will be placed on all employees' Service Records** included in the extract criteria. In most cases, a note will not be chosen when extracting a large group of employees unless the note applies to all employees in the extract. It is recommended that the notes be added individually to the employee's Service Record maintenance screen.

User can also modify an existing note, or type a new note not already in the Table. This note will print under the corresponding School Year on the Service Record. In most cases a note will <u>not</u> be chosen when extracting a group of employees, unless note applies to all employees in extract.

| Treis                  | Human R              | esources           | Version : 3.2 Build: 0393<br>User: pprovan Host: 10.52.4.1 | 41 Browser: FF | 60.0                                                 |                                                        |                                                    |                                |
|------------------------|----------------------|--------------------|------------------------------------------------------------|----------------|------------------------------------------------------|--------------------------------------------------------|----------------------------------------------------|--------------------------------|
| <b>V</b>               | Tables               | Maintenance        | Payroll Processing                                         | Inquiry        | Next Year                                            | Self-Service                                           | Utilities                                          | Rep                            |
| Utilities > Extract Te | acher Service Recor  | ď                  |                                                            |                |                                                      |                                                        | SessionTime                                        | er: 59 r                       |
| School Year:           | 2018                 | uency:<br>□4 □5 ☑6 | Execute                                                    |                |                                                      |                                                        |                                                    |                                |
|                        |                      |                    | Contra                                                     | act Begin Date | es                                                   |                                                        |                                                    |                                |
| Pay Type:              | 1,2,3                |                    | Fro                                                        | m: 07-01-3     | 2017                                                 |                                                        |                                                    |                                |
| Job Code:              |                      |                    | To:                                                        | 08-31-         | 2018                                                 |                                                        |                                                    |                                |
| Accrual Code:          |                      |                    | Payof                                                      | f Dates        | or                                                   | Nbr Days En                                            | nployed                                            |                                |
| Extract ID:            |                      |                    | Fro                                                        | om: 09-01-1    | 2017<br>2018                                         | From:                                                  | 0<br>366                                           |                                |
| Employee Nbr:          |                      |                    |                                                            | Professional V | oars Experience                                      |                                                        |                                                    |                                |
| Hours Per Day:         | :                    | 8.00               |                                                            | Total          | ears experience                                      | •                                                      |                                                    |                                |
| Update Leave           | e Only               |                    | ۲                                                          | In District    |                                                      |                                                        |                                                    |                                |
|                        |                      |                    |                                                            |                |                                                      |                                                        |                                                    |                                |
| Notes                  | mployed constitute a | a full semester    |                                                            |                | Pre-so<br><u>Table</u><br><u>Service</u><br>appear v | et note en<br>s > Cred<br>Record<br>when usen<br>type. | ntered it<br>lential <u>(</u><br>Notes r<br>begins | n<br><u>&gt;</u><br>will<br>to |

• **Contract Begin Dates - User** may enter the beginning and ending contract dates to be considered for the extract process. Use of these fields for selection purposes is optional. These dates are used when selecting the contract records for the extract process. If these dates are not used, the system will extract ALL employees, regardless of whether or not they were under contract for the most recent school year. To isolate your extract to only those employed under contract during the most current school year, enter a *from* and *to* beginning contract date range to be used for the extract (such as 06-01-2017 to 05-31-2018).

**Payoff Dates** – User may enter the beginning and ending payoff dates to be considered for the extract process rather than Contract Begin Dates. Use of these fields for selection purposes is optional. These dates are used when selecting the employee records for the extract process. If these dates are not used, the system will extract ALL employees, regardless of whether or not they were employed for the most recent school year. To isolate your extract to only those employed during the most current school year, enter a *from* and *to* payoff date range to be used for the extract (such as 09-01-2017 to 08-31-2018).

• Nbr Days Employed - allows User to enter a range in the *from* and *to* number of days to limit employee selection. Typing the fewest and greatest number of days employed from the Job Info tab extracts records for all employees within that range (e.g., 001-365). The system pulls from the *# of Days Empld* field on the Staff Job/Pay, Job Info screen and does not take into consideration the *Serv Rec Days Ded* field on the Leave Adjustment, Abs Ded, or Cd Abs Ded tabs. Usually this field is left blank unless the desired extract requires them.

Use

EITHER

Contract Begin

Dates or Pavoff

Dates

- Non-Professional Years' Experience select whether you want to display Total Year of Experience or only Experience In District for Non-Professional staff (TRS Member Positions 03 and 04.)
- \_\_\_\_6. Delete employees you don't want to extract Service Records on and Continue. When you execute, a list of employees meeting the criteria selected they will display. Any employees who has a service record extracted for this year already will have 2 or more lines, one of which will be highlighted in blue. The blue line represents the initial extract. Review all lines for that employee to determine which should be permanently written to the service record. Select Delete for rows that you do not want.
- Example 1: Lauren Bacall was initially extracted with 186.00 days employed. The new line shows 163.00 days employed. If the original (186 days) line is correct select Delete for the new line. If the New Line (163 days) is correct select delete for the blue line.

| Select                              | <u>Delete</u> | <u>New</u> | Emp Nbr | Employee Name      | Position Held              | <u>Grades</u><br><u>Taught</u> | <u>Yrs</u><br>Exp | <u>% Of Day</u><br><u>Empld</u> | <u>Nbr Days</u><br><u>Empld</u> | <u>S</u><br>Beg |
|-------------------------------------|---------------|------------|---------|--------------------|----------------------------|--------------------------------|-------------------|---------------------------------|---------------------------------|-----------------|
|                                     |               | New        | 000168  | ALLEN, WOODY       | SUBSTITUTE                 |                                |                   | 0                               | 0.00                            | 20              |
|                                     |               | New        | 000213  | ANDREWS, JULIE     | TEACHER'S AIDE             |                                | 01                | 100                             | 187.00                          | 20              |
|                                     |               | New        | 000234  | ANISTON, JENNIFER  | KINDERGARTEN TEACHER       |                                | 00                | 100                             | 186.50                          | 20              |
|                                     |               | New        | 000010  | ASTAIRE FRED       | TEACHER SUBSTITUTE         | PK-5                           | 00                | 100                             | 0.00                            | 20              |
| $\checkmark$                        |               |            | 000181  | BACALL, LAUREN     | 2ND GRADE TEACHER          |                                | 15                | 100                             | 186.00                          | 20              |
|                                     |               | New        | 000181  | BACALL, LAUREN     | 2ND GRADE TEACHER          |                                | 15                | 100                             | 163.00                          | 20              |
|                                     |               | Marrie     | 0000000 | DEATTY, WARDEN     | SECONDADVAMATU             |                                | 00                | 100                             | 187.00                          | 20              |
|                                     |               | New        | 000128  | BRONSON, PIERCE    | TECH SUPPORT               |                                | 02                | 100                             | 0.00                            | 20              |
|                                     |               | New        | 000005  | BULLOCK, SANDRA    | SUPERINTENDENT'S SECRETARY |                                | 20                | 100                             | 226.00                          | 20              |
|                                     |               |            | 000231  | CLOONEY, GEORGE    | SECONDARY SOCIAL STUDIES   |                                | 06                | 100                             | 207.00                          | 20              |
|                                     |               | New        | 000231  | CLOONEY, GEORGE    | SECONDARY SOCIAL STUDIES   |                                | 06                | 100                             | 207.00                          | 20              |
|                                     |               | New        | 000132  | CRAWFORD, JOAN     | PRINCIPAL'S SECRETARY      |                                | 06                | 100                             | 226.00                          | 20              |
|                                     |               | New        | 000219  | CRUISE, TOM        | PRINCIPAL                  |                                | 21                | 100                             | 226.00                          | 20              |
|                                     |               | New        | 000220  | DAMON, MATT        | SUPERINTENDENT             |                                | 30                | 100                             | 226.00                          | 20              |
|                                     |               | New        | 000235  | DAVIS, BETTE       | SUBSTITUTE                 |                                |                   | 0                               | 0.00                            | 20              |
|                                     |               | New        | 000012  | DEPP, JOHNNY       | FULL TIME CUSTODIAN        |                                | 24                | 100                             | 226.00                          | 20              |
|                                     |               | New        | 000232  | DIAZ, CAMERON      | 4TH GRADE TEACHER          |                                |                   | 100                             | 187.00                          | 20              |
|                                     |               | New        | 000228  | DICAPRIO, LEONARDO | PART TIME MAINTENANCE      |                                |                   | 100                             | 0.00                            | 20              |
|                                     |               | New        | 000059  | FIELDS, SALLY      | AIDE                       |                                | 28                | 100                             | 187.00                          | 20              |
|                                     |               | New        | 000230  | FONDA, JANE        | 3RD GRADE TEACHER          |                                | 05                | 100                             | 187.00                          | 20              |
|                                     |               | New        | 000024  | HAWN, GOLDIE       | ALL-LEVEL COUNSELOR        | 1-12                           | 33                | 100                             | 90.00                           | 20              |
|                                     |               | New        | 000179  | HOLMES, KATIE      | SECONDARY SCIENCE          |                                | 08                | 100                             | 187.00                          | 20              |
|                                     |               | New        | 000236  | JOLIE, ANGELINA    | SUBSTITUTE                 |                                |                   | 0                               | 0.00                            | 20              |
|                                     |               | New        | 000056  | KEATON, DIAN       | AIDE                       |                                | 28                | 100                             | 187.00                          | 20              |
|                                     |               | New        | 000146  | KELLY, GRACE       | SECONDARY ENGLISH          |                                | 06                | 100                             | 187.00                          | 20              |
|                                     |               | New        | 000064  | KIDMAN, NICOLE     | VOCATIONAL HOMEMAKING      |                                | 12                | 100                             | 187.00                          | 20              |
|                                     |               | New        | 000042  | LOPEZ, JENNIFER    | CAFETERIA FULL TIME        |                                | 20                | 100                             | 184.50                          | 20              |
|                                     |               | New        | 000229  | MINNELLI, LIZA     | SECONDARY MATH             |                                | 01                | 100                             | 197.00                          | 20              |
|                                     |               | New        | 000223  | MONROE, MARILYN    | ELEMENTARY TEACHER         |                                | 29                | 100                             | 187.00                          | 20              |
|                                     |               | New        | 000004  | MOORE, DEMI        | NURSE                      |                                | 15                | 100                             | 182.00                          | 20              |
|                                     |               | New        | 000108  | PALTROW, GWYNETH   | ELEMENTARY TEACHER         | 6-12                           | 14                | 100                             | 207.00                          | 20              |
|                                     |               | New        | 000076  | PFEIFFER, MICHELLE | AIDE                       |                                | 13                | 100                             | 187.00                          | 20              |
|                                     |               | New        | 000011  | ROBERTS, JULIA     | 1ST GRADE TEACHER          | 1                              | 40                | 100                             | 187.00                          | 20              |
|                                     |               | New        | 000192  | RYAN, MEG          | CAFETERIA FULL TIME        |                                | 03                | 100                             | 182.00                          | 20              |
|                                     |               | New        | 000099  | STONE, SHARON      | 5TH GRADE TEACHER          | 4                              | 14                | 100                             | 187.00                          | 20              |
| <                                   |               |            |         |                    |                            |                                |                   |                                 |                                 | >               |
|                                     |               |            |         |                    |                            |                                |                   |                                 |                                 |                 |
| Select Delete Continue Cancel Print |               |            |         |                    |                            |                                |                   |                                 |                                 |                 |

Example 2: George Clooney has update leave information. (Must scroll to the right to see). Again choose which line should be deleted.

| <u>Nbr Days</u><br><u>Empld</u> | <u>Service</u><br>Begin Date | <u>Service</u><br>End Date | <u>Sick Lv</u><br>Pr Yr Bal | <u>Sick Lv</u><br>Earned | <u>Sick Lv</u><br><u>Used</u> | <u>Sick Lv</u><br>EOY Bal | <u>Pers Lv</u><br>Pr Yr Bal | <u>Pers Lv</u><br><u>Earned</u> | Pers Lv<br>Used | <u>Pers Lv</u><br>EOY Bal | Dist Type | <u>Full</u><br><u>Sem</u> | ^ |
|---------------------------------|------------------------------|----------------------------|-----------------------------|--------------------------|-------------------------------|---------------------------|-----------------------------|---------------------------------|-----------------|---------------------------|-----------|---------------------------|---|
| 0.00                            | 20170815                     | 20180524                   | 0.000                       | 0.000                    | 0.000                         | 0.000                     | 0.000                       | 0.000                           | 0.000           | 0.000                     | PUBLIC    | N                         |   |
| 187.00                          | 20170810                     | 20180531                   | 0.000                       | 0.000                    | 0.000                         | 0.000                     | 3.000                       | 5.000                           | 3.000           | 5.000                     | PUBLIC    | N                         |   |
| 186.50                          | 20170810                     | 20180531                   | 0.000                       | 0.000                    | 0.000                         | 0.000                     | 0.000                       | 5.000                           | 5.000           | 0.000                     | PUBLIC    | N                         |   |
| 0.00                            | 20170901                     | 20180630                   | 43.000                      | 0.000                    | 0.000                         | 43.000                    | 64.500                      | 5.000                           | 0.000           | 69.500                    | PUBLIC    | N                         |   |
| 186.00                          | 20170811                     | 20180430                   | 0.000                       | 0.000                    | 0.000                         | 0.000                     | 1.500                       | 5.000                           | 0.000           | 6.500                     | PUBLIC    | N                         |   |
| 163.00                          | 20170811                     | 20180430                   | 0.000                       | 0.000                    | 0.000                         | 0.000                     | 1.500                       | 5.000                           | 0.000           | 6.500                     | PUBLIC    | N                         |   |
| 187.00                          | 20170811                     | 20180531                   | 0.000                       | 0.000                    | 0.000                         | 0.000                     | 0.000                       | 5.000                           | 3.500           | 1.500                     | PUBLIC    | N                         |   |
| 0.00                            | 20170901                     | 20180531                   | 0.000                       | 0.000                    | 0.000                         | 0.000                     | 0.000                       | 0.000                           |                 | 0.000                     | PUBLIC    | N                         |   |
| 226.00                          | 20170001                     | 20100021                   | 0.000                       | 0.000                    | 0.000                         | 0.000                     | 25 500                      | E 000                           | 0.000           | 20 500                    | DUDUC     | N                         |   |
| 207.00                          | 20170801                     | 20180630                   | 0.000                       | 0.000                    | 0.000                         | 0.000                     | 0.000                       | 5.000                           | 3.000           | 2.000                     | PUBLIC    | N                         |   |
| 207.00                          | 20170801                     | 20180630                   | 0.000                       | 0.000                    | 0.000                         | 0.000                     | 0.000                       | 5.000                           | 5.000           | 0.000                     | PUBLIC    | Ν                         |   |
| 226.00                          | 20170901                     | 20180831                   | 0.000                       | 0.000                    | 0.000                         | 0.000                     | 24.000                      | 5.000                           | 0.000           | 29.000                    | PUBLIC    | N                         |   |
| 226.00                          | 20170701                     | 20180630                   | 0.000                       | 0.000                    | 0.000                         | 0.000                     | 5 500                       | 5 000                           | 0.000           | 10 500                    | PUBLIC    | N                         |   |

| Select <u>Delete New Emp Nbr Employee Name</u> |              | Position Held | <u>Grades</u><br>Taught | <u>Yrs</u><br>Exp | <u>% Of Day</u><br><u>Empld</u> | <u>Nbr Days</u><br><u>Empld</u> | <u>S</u><br>Beg |     |        |    |
|------------------------------------------------|--------------|---------------|-------------------------|-------------------|---------------------------------|---------------------------------|-----------------|-----|--------|----|
|                                                |              | New           | 000168                  | ALLEN, WOODY      | SUBSTITUTE                      |                                 |                 | 0   | 0.00   | 20 |
|                                                |              | New           | 000213                  | ANDREWS, JULIE    | TEACHER'S AIDE                  |                                 | 01              | 100 | 187.00 | 20 |
|                                                |              | New           | 000234                  | ANISTON, JENNIFER | KINDERGARTEN TEACHER            |                                 | 00              | 100 | 186.50 | 20 |
|                                                |              | New           | 000010                  | ASTAIRE ERED      | TEACHER SUBSTITUTE              | PK-5                            | 00              | 100 | 0.00   | 20 |
|                                                | $\checkmark$ |               | 000181                  | BACALL, LAUREN    | 2ND GRADE TEACHER               |                                 | 15              | 100 | 186.00 | 20 |
|                                                |              | New           | 000181                  | BACALL, LAUREN    | 2ND GRADE TEACHER               |                                 | 15              | 100 | 163.00 | 20 |
| -                                              |              | New           | 000233                  | BEATTY, WARREN    | SECONDARY MATH                  |                                 | 00              | 100 | 187.00 | 20 |
|                                                |              | New           | 000128                  | BRONSON, PIERCE   | TECH SUPPORT                    |                                 | 02              | 100 | 0.00   | 20 |
|                                                |              | New           | 000005                  | BUILLOCK SANDRA   | SUPERINTENDENT'S SECRETARY      |                                 | 20              | 100 | 226.00 | 20 |
|                                                | $\checkmark$ |               | 000231                  | CLOONEY, GEORGE   | SECONDARY SOCIAL STUDIES        |                                 | 06              | 100 | 207.00 | 20 |
|                                                |              | New           | 000231                  | CLOONEY, GEORGE   | SECONDARY SOCIAL STUDIES        |                                 | 06              | 100 | 207.00 | 20 |
|                                                |              | New           | 000132                  | CRAWFORD, JOAN    | PRINCIPAL'S SECRETARY           |                                 | 06              | 100 | 226.00 | 20 |
|                                                |              |               |                         |                   |                                 |                                 |                 |     |        |    |

Once the selections have been made click Continue at the bottom of the screen to get your preview.

| l L                     |                      |                           |                                                            |              |         |        |      |         |
|-------------------------|----------------------|---------------------------|------------------------------------------------------------|--------------|---------|--------|------|---------|
| Date Run:<br>Cnty Dist: | 04-18-201<br>030-901 | 8 2:42 PM                 | Teacher Service Record Extract<br>TEST ISD<br>Rows Created | Page: 1 of 4 |         |        |      |         |
| School Yr               | Emp Nbr              | Employee Name             | Yrs Pet Day Nbr Days                                       |              | PY      |        |      | EOY     |
| Dist Type               | Full Sem             | Grds Taught Position Held | Exp Empld Empld                                            |              | Balance | Earned | Used | Balance |
| 2018                    | 000371               | ANDREWS, JULIE            | 21 100 187.00                                              | Sick:        | 0.00    | 0.00   | 0.00 | 0.00    |
| PUBLIC                  | N                    | TEACHER                   | Begin: 08-07-2017 End: 05-31-2018                          | Pers:        | 1.00    | 5.00   | 0.00 | 6.00    |
| 2018                    | 000321               | BACALL, LAUREN            | 14 100 187.00                                              | Sick:        | 0.00    | 0.00   | 0.00 | 0.00    |
| PUBLIC                  | N                    | SECONDARY MATH            | Begin: 08-07-2017 End: 05-31-2018                          | Pers:        | 65.50   | 5.00   | 0.00 | 70.50   |
| 2018                    | 000392               | BASINGER, KIM             | 00 100 180.00                                              | Sick:        | 0.00    | 0.00   | 0.00 | 0.00    |
| PUBLIC                  | N                    | SPECIAL EDUCATION A       | DE Begin: 08-17-2017 End: 05-29-2018                       | Pers:        | 0.00    | 5.00   | 4.50 | 0.50    |
| 2018                    | 000082               | BEATTY, WARREN            | 18 100 187.00                                              | Sick:        | 0.00    | 0.00   | 0.00 | 0.00    |
| PUBLIC                  | N                    | PK 2ND GRADE TEACHER      | Begin:08-07-2017 End:05-31-2018                            | Pers:        | 1.50    | 5.00   | 3.50 | 3.00    |
| 2018                    | 000385               | BERRY, HALIE              | 00 100 180.00                                              | Sick:        | 0.00    | 0.00   | 0.00 | 0.00    |
|                         |                      |                           |                                                            |              |         |        |      |         |

At the preview, review the list to ensure it includes only those employees you wish to extract and Process.

| Process Cancel |                                                        |                      |                |          |                |       |         |        |      |         |  |  |  |
|----------------|--------------------------------------------------------|----------------------|----------------|----------|----------------|-------|---------|--------|------|---------|--|--|--|
| 🔺 Ta.          |                                                        |                      | 14 4           |          |                |       |         |        |      |         |  |  |  |
| Date Run:      | Run: 04-18-2018 2-42 PM Teacher Service Record Extract |                      |                |          |                |       |         |        |      |         |  |  |  |
| City Dist:     | y Dist: 030-901 IESI ISD Page: 1 of 4                  |                      |                |          |                |       |         |        |      |         |  |  |  |
| Kows Ureated   |                                                        |                      |                |          |                |       |         |        |      |         |  |  |  |
| School Yr      | Emp Nbr                                                | Employee Name        | Yrs            | Pct Day  | Nbr Days       |       | PY      |        |      | EOY     |  |  |  |
| Dist Type      | Full Sem                                               | Grds Taught Position | Held Exp       | Empld    | Empld          |       | Balance | Earned | Used | Balance |  |  |  |
| 2018           | 000371                                                 | ANDREWS, JULIE       | 21             | 100      | 0 187.00       | Sick: | 0.00    | 0.00   | 0.00 | 0.00    |  |  |  |
| PUBLIC         | N                                                      | TEACHER              | Begin:08       | -07-2017 | End:05-31-2018 | Pers: | 1.00    | 5.00   | 0.00 | 6.00    |  |  |  |
| 2018           | 000321                                                 | BACALL, LAUREN       | 14             | 100      | 0 187.00       | Sick: | 0.00    | 0.00   | 0.00 | 0.00    |  |  |  |
| PUBLIC         | N                                                      | SECONDARY MATH       | Begin:08       | -07-2017 | End:05-31-2018 | Pers: | 65.50   | 5.00   | 0.00 | 70.50   |  |  |  |
| 2018           | 000392                                                 | BASINGER, KIM        | 00             | 100      | 0 180.00       | Sick: | 0.00    | 0.00   | 0.00 | 0.00    |  |  |  |
| PUBLIC         | N                                                      | SPECIAL EDUCATIO     | NAIDE Begin:08 | -17-2017 | End:05-29-2018 | Pers: | 0.00    | 5.00   | 4.50 | 0.50    |  |  |  |
| 2018           | 000082                                                 | BEATTY, WARREN       | 18             | 100      | 0 187.00       | Sick: | 0.00    | 0.00   | 0.00 | 0.00    |  |  |  |
| PUBLIC         | N                                                      | PK 2ND GRADE TEACH   | ER Begin:08    | -07-2017 | End:05-31-2018 | Pers: | 1.50    | 5.00   | 3.50 | 3.00    |  |  |  |

\_7. Review and edit as needed. All necessary information is now stored and can be reviewed at Maintenance > Staff Demo > Service Record tab. Click on the spyglass beside the school year you wish to review and/or edit. The information for that school year will be displayed below. Edit as desired and Save changes.

| <b>VEIS</b>                                      | Human F                                                                                                    | Resources                                                                                                  | Version : 3.2 Build: 0389<br>User: pprovan Host: 10.52                                                                                                    | .4.141 Browser: GC 65.0                                                        | )                                  |                       |               |                     |    |
|--------------------------------------------------|----------------------------------------------------------------------------------------------------|----------------------------------------------------------------------------------------------------|----------------------------------------------------------------------------------------------------|--------------------------------------------------------------------------------|------------------------------------|-----------------------|---------------|---------------------|----|
|                                                  | Table                                                                                                    | s Maintenance                                                                                              | Payroll Processing                                                                                                    | Inquiry N                                                                      | lext Year 1                        | Self-Service          | Utilities     | Reports             |    |
| Maintenance >                                    | Staff Demo                                                                                                    |                                                                                                    |                                                                                                    |                                                                                |                                    |                       | SessionTime   | er: 59 min and 32 s | ec |
| Save                                             |                                                                                                    |                                                                                                    |                                                                                                    |                                                                                |                                    |                       |               |                     |    |
| Employee:                                        | 000321 : BACALL, LA                                                                                             | UREN                                                                                                    |                                                                                                    |                                                                                | Retrieve                           | Directo               | ory           | Print               |    |
| Demographi                                       | ic Information Cro                                                                                              | edentials Verifica                                                                                         | tion Insurance                                                                                                    | Service Record                                                                 | Responsibilit                      | ty                    |               |                     |    |
|                                                  | Opticity         School Yea           2018         2017           2016         2015           2014         2014 | IT Position Held<br>SECONDARY MATI<br>SECONDARY MATI<br>SECONDARY MATI<br>SECONDARY MATI<br>SECONDARY MATI | 1<br>                                                                                                    | Service Begin<br>08-07-201<br>08-01-201<br>08-01-201<br>08-01-201<br>08-12-201 | Date<br>7 Note<br>6<br>5<br>4<br>3 | 25:                   |               |                     | 17 |
| Rows: 1                                          | of 5                                                                                                    |                                                                                                    |                                                                                                    | + A                                                                            | dd                                 |                       |               |                     |    |
| School Ye                                        | ar: 2018 Posit                                                                                                  | ion Held Description:                                                                                      | SECONDARY MATH                                                                                                    |                                                                                |                                    | Sch                   | ool Grades Ta | ught:               |    |
| % Day Em                                         | ployed: 100                                                                                                    | Service                                                                                                    | Begin Date: 08-07-2                                                                                                    | 017 Yea                                                                        | ars Experience                     | : 14                  | Full Se       | mester 🗆            |    |
| # of Days                                        | Employed: 187.00                                                                                                | Service                                                                                                    | End Date: 05-31-2                                                                                                    | 018 Dis                                                                        | strict Type:                       | PUBLIC                | •             |                     |    |
| State Sid<br>State Sid<br>State Sid<br>State Sid | <mark>ik Leave</mark><br>ik Leave - PY Balance:<br>ik Leave Earned:<br>ik Leave Used:<br>ik Leave - EOY Balance | 0.00                                                                                                    | State Personal I           State Personal I           State Personal I           State Personal I           State Personal I           State Personal I           State Personal I | eave - PY Balance:<br>eave Earned:<br>eave Used:<br>eave - FOY Balance         |                                    | 65.50<br>5.00<br>0.00 |               |                     |    |
| State Sid                                        | IK LEAVE - EUY BAIANCE                                                                                          | . 0.00                                                                                                    | State Personal L                                                                                                    | eave - EOX Balance:                                                            | •                                  | 70.50                 |               |                     |    |

## **Other Considerations**

• If employees were docked through the leave system, adjustments will be displayed in Maintenance > Leave Account Transaction > Leave Adjustment Tab. TxEIS will calculate the days to put on the service record by subtracting any days listed in the Serv Rec Days Ded column from the number of days employed on the Job Info screen.

| Human Resourc                           | es User: pprovan Host: 10.52,4,14 | 41 Browser: GC 65.0 |                       |                         |                 |                              |
|-----------------------------------------|-----------------------------------|---------------------|-----------------------|-------------------------|-----------------|------------------------------|
| Tables Maintena                         | ance Payroll Processing           | Inquiry Next Year   | Self-Service          | Utilities Re            | ports           |                              |
| Maintenance > Leave Account Transaction |                                   |                     |                       |                         | Ses             | sionTimer: 57 min and 34 sec |
| Save                                    |                                   |                     |                       |                         |                 |                              |
| Employee: 000357 : BROSNAN, PIERCE      |                                   |                     | Re                    | etrieve                 | Directory       |                              |
|                                         |                                   |                     |                       |                         |                 |                              |
| Staff Leave Maint Leave Adjustment Fm   | ployee Substitute Mars Lind       | ate Bay Date Marr   | Doloto                |                         |                 |                              |
| Stan Leave Maint Eeave Adjustment Em    | proyee substitute mass opt        | ate Pay Date Mass   | Delete                |                         |                 |                              |
| Leave Type                              | Begin Balance                     | Leave Earned        | Leave Used End        | ling Balance            |                 |                              |
| 01 - DIST. LEAVE                        | 0.000                             | 2.000               | 0.000                 | 2.000                   | Print Balance   |                              |
| 03 - PROFESSIONAL LEAVE                 | 0.000                             | 0.000               | 1.000                 | 0.000                   |                 |                              |
| 04 - FUNERAL LEAVE                      | 0.000                             | 3.000               | 2.000                 | 1.000                   |                 |                              |
| 08 - STA PERSONAL                       | 5.000                             | 5.000               | 2.500                 | 7.500                   |                 |                              |
| 11 - JURY DUTY                          | 0.000                             | 0.000               | 0.000                 | 0.000                   |                 |                              |
|                                         |                                   |                     |                       |                         |                 |                              |
|                                         |                                   |                     |                       |                         |                 |                              |
|                                         |                                   |                     |                       |                         |                 |                              |
|                                         |                                   |                     |                       |                         |                 |                              |
|                                         |                                   |                     |                       |                         |                 |                              |
|                                         |                                   |                     |                       |                         |                 |                              |
|                                         |                                   |                     |                       |                         |                 |                              |
|                                         |                                   |                     |                       |                         |                 |                              |
| Pay Date: 01-19-2018 V Check Number:    | 008523  Retrieve                  |                     |                       |                         |                 |                              |
|                                         |                                   |                     |                       |                         |                 |                              |
| Delete Void Adj Nbr Abs/Earned Date     | Leave Type Leave Type Desc        | ription Abs Reason  | Abs Reason Descriptio | on <u>Leave</u><br>Used | Leave<br>Earned | Serv Rec Time of             |
| R 0 12-08-2017                          | 08 STA PERSONAL                   | 02                  | STATE PERSONAL        | 0.500                   | 0.000           | 0.00 8 - HALF DAY HN - HALF  |

• If errors exist that prevents a Service Record from being created during the extract process, then a "Records Not Created" report will display. You will have the choice to CANCEL and correct or, if errors are acceptable you will have the option to CONTINUE. If CONTINUE is chosen, then these employees will not have a Service Record created with this extract.

|        |            |                 | Continue Cancel                               |                                                                                        |
|--------|------------|-----------------|-----------------------------------------------|----------------------------------------------------------------------------------------|
| 1      |            |                 | H K D D                                       |                                                                                        |
| Date   | 06-08-2011 | 2:14 PM         | Teacher Service Record Extract                |                                                                                        |
| Cnty   | 226-907    |                 | TXEIS ISD                                     | Page: 1 of 1                                                                           |
| Dist:  |            |                 | Records Not Created / Extract Warning Message |                                                                                        |
| School | Yr Emp Nor |                 | Position Held Description                     | Message                                                                                |
| 2011   | 000021     | Bullock, Sandra | SCIENCE Freq:                                 | 6 Warning: Service Record Days Empld greater than<br>Job Days Empld for Job Code: 0654 |

If there are no employees to match the extract criteria, then no service record will be created and the system will issue the following message: "No Service Data Extracted."

• If needed add Service Record Notes to Individual Employees.

| Human Resources                                  | ersion : 3.2 Build: 0393<br>ser: porovan Host: 10.52.4.141 Browser: FF 6 | 50.0              |                |                |                 | Change Application   | Exit Applicatio  | on Help  |
|--------------------------------------------------|--------------------------------------------------------------------------|-------------------|----------------|----------------|-----------------|----------------------|------------------|----------|
| Tables Maintenance                               | Payroll Inquiry                                                          | Next S            | Self-          | Hilities Re    | ports           | Frequency: 6         |                  | Change   |
|                                                  | Processing Image 50 min and 5                                            | Year S            | Service        |                | porta           | U852000              | Course /District | # 104002 |
|                                                  | Jessionniner. Jahn and J                                                 | O SEC             |                |                |                 | nicabooo             | countyroistrict  | . TO4903 |
|                                                  |                                                                          |                   |                |                |                 |                      |                  |          |
| Chiployee. 000005. BULLOCK, SANDKA               | [                                                                        | Retrieve          | Directory      | Pri            | nt              |                      |                  |          |
| Demographic Information Credentials Verification | Insurance Service Record                                                 | Responsibilit     | ty             |                |                 |                      |                  |          |
| Delete Details School Year Position Held         | Service Begin Dat                                                        | E A Natari        | •              |                |                 | 1                    |                  |          |
| 🗑 🥄 2018 SUPERINTENDENT'S SEC                    | RETARY 09-01-2017                                                        | Notes.            |                |                |                 |                      |                  |          |
| CONTRACTOR 2017 SUPERINTENDENT'S SEC             | RETARY 09-01-2016                                                        |                   |                |                |                 |                      |                  |          |
| 2016 SUPERINTENDENT'S SEC                        | RETARY 09-01-2015                                                        |                   |                |                |                 |                      |                  |          |
| W 2015 SUPERINTENDENT'S SEC                      | RETARY 09-01-2014                                                        |                   |                |                |                 |                      |                  |          |
| W 2014 SUPERINTENDENT'S SEC                      | RETARY 09-01-2013                                                        |                   |                |                |                 |                      |                  |          |
| m Q 2013 SUPERINTENDENT'S SEC                    | RETARY 03-01-2013                                                        |                   | One additional | year added for | Career and Ted  | hnology according to | SOQ              |          |
| 🗑 🥄 2013 TEACHERS AIDE                           | 08-20-2012                                                               |                   | One additional | year added for | Teacher Aide ex | kperience            |                  |          |
| m Q 2012 TEACHER'S AIDE                          | 08-15-2011                                                               |                   |                |                |                 |                      |                  |          |
| m Q 2011 TEACHER'S AIDE                          | 08-16-2010                                                               |                   |                |                |                 |                      |                  |          |
|                                                  |                                                                          |                   |                |                |                 |                      |                  |          |
| Rows: 1 of 15                                    |                                                                          | 30                |                |                |                 |                      |                  |          |
| School Year: 2018 Position Held Description: SU  | PRINTENDENT'S SECRETARY                                                  |                   | School         | Grades Taught  |                 |                      |                  |          |
| % Day Employed: 100 Service Beg                  | in Date: 09-01-2017                                                      | Years Experience: | 20             | Full Semeste   | er 🗌            |                      |                  |          |
| # of Days Employed: 226.00 Service End           | Date: 09 21 2019                                                         | District Trees    |                |                |                 |                      |                  |          |
| 220.00                                           | 00-51-2010                                                               | District Type:    | PUBLIC         |                |                 |                      |                  |          |
|                                                  |                                                                          |                   |                |                |                 |                      |                  |          |
| State Sick Leave                                 | State Personal Leave                                                     |                   |                |                |                 |                      |                  |          |
| State Sick Leave - PY Balance: 0.00              | State Personal Leave - PY Balance                                        | :                 | 25.50          |                |                 |                      |                  |          |
| State Sick Leave Earned: 0.00                    | State Personal Leave Earned:                                             |                   | 5.00           |                |                 |                      |                  |          |
| State Sick Leave Used: 0.00                      | State Personal Leave Used:                                               |                   | 0.00           |                |                 |                      |                  |          |
| State Sick Leave - EOY Balance: 0.00             | State Personal Leave - EOY Balanc                                        | :e:               | 30.50          |                |                 |                      |                  |          |
|                                                  |                                                                          |                   |                |                |                 |                      |                  |          |

#### Maintenance > Staff Demo > Service Record Tab

• You should always scroll down to <u>look for duplicates</u> when you get the Data Preview screen. If you see an employee listed more than once for the same 'Position Held', you will need to choose which extract to delete for that employee. 'NEW" is the current extract and the other line(s) are from a previous extract for that employee. Duplicate Service Records will be created if no deletion is chosen.

| Select   | <u>Delete</u> | New | <u>Emp Nbr</u> | Employee Name       | Position Held              | <u>Grades</u><br><u>Tauqht</u> | <u>Pav</u><br><u>Step</u> | <u>Yrs</u><br>Exp | <u>% 0</u><br><u>Em</u> |
|----------|---------------|-----|----------------|---------------------|----------------------------|--------------------------------|---------------------------|-------------------|-------------------------|
| <b>V</b> |               |     | 000269         | ALLEN, WOODY A      | FULL TIME MAINTENANCE      |                                |                           |                   | 100                     |
|          |               | New | 000269         | ALLEN, WOODY A      | FULL TIME MAINTENANCE      |                                |                           | 01                | 100                     |
|          |               |     | 000211         | ANDREWS, JULIE K    | SECONDARY SCHOOL COUNSELOR |                                |                           | 12                | 100                     |
|          |               | New | 000211         | ANDREWS, JULIE K    | SECONDARY SCHOOL COUNSELOR |                                |                           | 12                | 100                     |
|          |               |     | 000121         | ANISTON, JENNIFER J | HIGH SCHOOL PRINCIPAL      | 6-8                            |                           | 18                | 100                     |
|          |               | New | 000121         | ANISTON, JENNIFER J | HIGH SCHOOL PRINCIPAL      | 6-8                            |                           | 18                | 100                     |
|          |               |     | 000181         | ASTAIRE, FRED L     | SECONDARY BUSINESS         | 9-12                           |                           | 05                | 100                     |
|          |               | New | 000181         | ASTAIRE, FRED L     | SECONDARY BUSINESS         | 9-12                           |                           | 05                | 100                     |
|          |               |     | 000055         | BACALL, LAUREN F    | SPECIAL EDUCATION AIDE     | AIDE                           |                           | 23                | 100                     |
|          |               | New | 000055         | BACALL, LAUREN F    | SPECIAL EDUCATION AIDE     | AIDE                           |                           | 23                | 100                     |
|          |               |     | 000210         | BEATTY, WARREN      | SUPERINTENDENT             |                                |                           | 17                | 100                     |

- If an employee has changed jobs during the year and is no longer being paid for the original job, both jobs should remain on the Job Info screen. The % Assigned field requires at least 1% in the original job for it to remain available on the Job Info screen and the new job should be marked as Primary. When the extract is performed, both jobs will be extracted for the Service Record and you will not need to manually add any job information for the original job.
- If the employee has changed jobs during the year and the original job no longer displays on the Job Info screen, you must manually add the original job to the Service Record maintenance screen found under the Staff Demo screen.
- If an employee has multiple jobs, all jobs will be extracted. Always review the extracted information and perform maintenance if invalid information exists.
- In the Service Record Maintenance screen check accuracy of:
  - ✓ Begin and End Dates for each Job
  - ✓ # Days Employed for each Job
  - $\checkmark$  State Leave amounts and if the balances flow from year to year.

# **Updating Leave After Service Record Extract**

If leave is taken after you have completed the Service Record Extract, you may update those balances from **Utilities > Extract Teacher Service Record**. Select the criteria for the employees you wish to update and check the Update Leave Only box.

| - Theis             | Human Re               | sources           | Version : 3.2 Build: 0389<br>User: pprovan Host: 10.52. | 4.141 Browser: G | C 65.0          |              |          |
|---------------------|------------------------|-------------------|---------------------------------------------------------|------------------|-----------------|--------------|----------|
|                     | Tables                 | Maintenance       | Payroll Processing                                      | Inquiry          | Next Year       | Self-Service | Utilitie |
| Utilities > Extract | Teacher Service Record |                   |                                                         |                  |                 |              |          |
| School Year.        | 2018                   | ncy:<br>4 □ 5 🗹 6 | Execute                                                 |                  |                 |              |          |
| Pay Type:           |                        |                   | F                                                       | ract Begin Da    | 2017            |              |          |
| Job Code:           |                        |                   |                                                         | o: 06-30-        | 2018            |              |          |
| Accrual Coo         | le:                    |                   | Pay                                                     | off Dates        |                 | Nbr Days En  | nployed  |
| Extract ID:         |                        |                   | F                                                       | om: 00-00-       | 0000            | To: 2        | 0<br>366 |
| Employee N          | lbr:                   |                   |                                                         | -Professional    | /ears Experienc |              |          |
| Hours Per D         | Day:                   | .00               |                                                         | Total            |                 |              |          |
| Update Le           | eave Only              |                   |                                                         | In District      |                 |              |          |
| Notes               |                        |                   |                                                         |                  |                 |              |          |

|                                       |                                           |                |       | Proces                | s                                       | Cano                      | el               |       |                 |        |           |                  |
|---------------------------------------|-------------------------------------------|----------------|-------|-----------------------|-----------------------------------------|---------------------------|------------------|-------|-----------------|--------|-----------|------------------|
| 71 🗈                                  |                                           |                |       | I                     | < - →                                   | Ħ                         |                  |       |                 |        |           |                  |
| Date Run:<br>Cnty Dist:<br>School Yes | 04-18-2018 3:03 PM<br>030-901<br>ar: 2018 |                | R     | Teacher S<br>cords Up | Service Rec<br>TEST ISD<br>dated for Le | ord Extract<br>ave Balanc | æs               |       |                 | Pa     | ge: 1 ol2 |                  |
| Emp Nbr                               | Employee Name                             | Position Held  |       | Prior<br>Yr Bal       | Famed                                   | Used                      | End Of<br>Yr Bal |       | Prior<br>Yr Bal | Farmed | Used      | End Of<br>Yr Bal |
| 000371                                | ANDREWS, JULIE                            | TEACHER        | Sick: | .00                   | .00                                     | .00                       | .00              | Pers  | 1.00            | 5.00   | .00       | 6.00             |
| 000321                                | BACALL, LAUREN                            | SECONDARY      | Sick: | .00                   | .00                                     | .00                       | .00              | Pers: | 65.50           | 5.00   | .00       | 70.50            |
| 000392                                | BASINGER, KIM                             | SPECIAL        | Sick: | .00                   | .00                                     | .00                       | .00              | Pers: | .00             | 5.00   | 4.50      | .50              |
| 000082                                | BEATTY, WARREN                            | 2ND GRADE      | Sick: | .00                   | .00                                     | .00                       | .00              | Pers: | 1.50            | 5.00   | 3.50      | 3.00             |
| 000385                                | BERRY, HALIE                              | SPECIAL        | Sick: | .00                   | .00                                     | .00                       | .00              | Pers: | .00             | 5.00   | .50       | 4.50             |
| 000384                                | BERRY, HALLIE                             | CAFETERIA FULL | Sick: | .00                   | .00                                     | .00                       | .00              | Pers: | 1.00            | 5.00   | 1.00      | 5.00             |
| 000090                                | BOGART, HUMPHREY                          | FULL TIME      | Sick: | 45.00                 | .00                                     | .00                       | 45.00            | Pers: | 98.00           | 5.00   | .00       | 103.00           |
| 000301                                | BRANDO, MARLON                            | SECONDARY      | Sick: | .00                   | .00                                     | .00                       | .00              | Pers: | .00             | 5.00   | 2.00      | 3.00             |
| 000397                                | BRONSON, CHARLES                          | CAFETERIA FULL | Sick: | .00                   | .00                                     | .00                       | .00              | Pers: | .00             | 2.50   | .00       | 2.50             |
| 000357                                | BROSNAN, PIERCE                           | 2ND GRADE      | Sick: | .00                   | .00                                     | .00                       | .00              | Pers: | 5.00            | 5.00   | 2.50      | 7.50             |

Previews will alert you to which records will not be updated for leave balances as well as which records will be updated. Review for accuracy. Cancel and make corrections if needed, or Continue and Process to update the leave balances.

# **Printing the Service Record**

An Official Service Record is available upon the employees' request. To print a Service Record, go to **Reports > HR Reports > Personnel Reports > Teacher Service Record (HRS1400).** 

Re-verify all information. This is the Official Teacher Service Record and must be signed by the employee and the district personnel authorized to sign off on Service Records. Convert to pdf to print.

| -               | Human Resources vers<br>Tables Maintenance                            | sion : 3.1 Build: 0290<br>Payroll Processing Inquiry N | ext Year Self-Service Utili          |
|-----------------|-----------------------------------------------------------------------|--------------------------------------------------------|--------------------------------------|
| Rep             | orts > HR Reports > Personnel Reports > Teacher Service               | Record                                                 |                                      |
| Re<br>Fre<br>Us | Return to Reports<br>port ID: HRS1400<br>equency: 6<br>er ID: PPROVAN |                                                        |                                      |
|                 | Parameter Description                                                 | Value                                                  | Run Preview                          |
| Se              | ort by Alpha (A), Pay Campus (C), Primary Campus (P)                  | A                                                      | Clear Ontions                        |
| Pa              | ay Status Active (A), Inactive (I), or blank for ALL                  |                                                        |                                      |
| Pa              | ay Type 1-4, or blank for ALL                                         |                                                        | This will print<br>under the         |
| Pa              | ay Step                                                               |                                                        | Authorized<br>Signature line on      |
| S               | :hool Year (YYYY), or blank for ALL                                   | 2018                                                   | the Service                          |
| G               | punty                                                                 | TAYLOR                                                 | Records                              |
| Se              | ort School Year Ascending or Descending? (A/D)                        | A                                                      |                                      |
| P               | rint Landscape? (Y/N)                                                 | Y                                                      | If you need to print<br>only certain |
| Ð               | xpand Header? (Y/N)                                                   | Y                                                      | Employees, you<br>will enter the     |
| Er              | nter Optional Typewritten Title                                       | MATT DAMON, SUPERINTE                                  | Employees                            |
| Se              | ervice Begin Date (MMDDYYYY), or blank for ALL                        |                                                        | enter 'N' for the                    |
| Se              | ervice End Date (MMDDYYYY), or blank for ALL                          |                                                        | Include all Service<br>Records.      |
| Se              | elect Accrual Code(s), or blank for ALL                               |                                                        |                                      |
| Se              | alect Pay Campus(es), or blank for ALL                                |                                                        | If you need to print                 |
| Se              | alect Primary Campus(es), or blank for ALL                            |                                                        | Y" for the                           |
| Se              | elect Extract ID(s), or blank for ALL                                 |                                                        | Include all<br>Service Records.      |
| Se              | elect Employee(s), or blank for ALL                                   | 000231                                                 | You will not                         |
| te.             | iclude All Service Records? (Y/N)                                     |                                                        | number(s).                           |

|                      | Tabl               | es Maint       | enance          | Payroll<br>Processing | Ing                   | uiry Ne<br>Ye       | xt Self-<br>ar Service               | Utilities                 | Reports    |                 | Frequency | y: 6 |                      |                 |
|----------------------|--------------------|----------------|-----------------|-----------------------|-----------------------|---------------------|--------------------------------------|---------------------------|------------|-----------------|-----------|------|----------------------|-----------------|
| > HR Repo            | rts > Personnel Re | eports > Teacl | ner Service     | Record                |                       |                     | Sess                                 | ionTimer: 59 min a        | ind 07 sec |                 |           |      | County/District      | #. <sup>•</sup> |
|                      | Consul             |                |                 |                       |                       |                     |                                      |                           |            |                 |           |      |                      |                 |
| eption               | Cancel             |                |                 |                       |                       |                     |                                      |                           |            |                 |           |      |                      |                 |
| 71 🐔                 |                    |                |                 |                       |                       | 14                  | < ► H                                |                           |            |                 |           |      |                      |                 |
| Date Rur             | 1: 06-06-2018 1    | 1:28 AM        |                 | Teach                 | er Servic<br>TEST ISI | e Record<br>)       |                                      | Pa                        | ge: 1 of 1 |                 |           |      |                      |                 |
|                      |                    |                |                 |                       |                       |                     |                                      |                           |            |                 |           |      |                      |                 |
|                      |                    |                |                 |                       |                       |                     |                                      |                           |            |                 |           |      |                      |                 |
|                      |                    |                |                 |                       |                       |                     |                                      |                           |            |                 |           |      |                      |                 |
|                      |                    |                |                 |                       |                       |                     |                                      |                           |            |                 |           |      |                      |                 |
| Name:                | CLOONEY            |                | GEORGE<br>First |                       | Mi                    |                     | Public School                        | Service Record            |            |                 |           |      |                      |                 |
|                      | LUD                |                |                 |                       |                       |                     | 1100 Main                            |                           |            |                 |           |      |                      |                 |
| TEA ID:              | UID not on         |                |                 |                       |                       |                     | 1ES1, 1X /1111-                      |                           |            |                 |           |      |                      |                 |
| Signatur             | e<br>e:            |                |                 |                       |                       | -                   | (817) 123-4067                       | County: TAYLOR            |            |                 |           |      |                      |                 |
|                      |                    |                |                 |                       |                       |                     | (A) State Sick L                     | ave                       |            |                 |           |      |                      |                 |
|                      |                    |                |                 |                       |                       |                     | (B) State Persor<br>Indicate If a fu | al Leave Program          |            |                 |           |      |                      |                 |
|                      |                    |                |                 |                       |                       | %of No              | semester, if i<br>Is                 | t                         |            |                 |           |      |                      |                 |
| School<br>Year       | District Type_F    | Position Held  | 1               |                       | Yrs<br>Exp            | Day Days<br>Emp_Emp | less than 90<br>days                 | Dates of Serv<br>From - T | ice<br>o   | Prior<br>Yr Bal | Earned    | Used | Remaining<br>Balance |                 |
| 2017 - 18            | PUBLIC S           | SECONDARYS     | SOCIAL ST       | JDIES                 | 06                    | 100 207.00          |                                      | 08-01-2017 06-30-         | 2018 (A)   | .00             | .00       | .00  | .00                  |                 |
|                      |                    |                |                 |                       |                       |                     |                                      |                           | (0)        | .00             | 0.00      | 5.00 | 2.00                 |                 |
| Authoriz<br>Signatur | ed<br>e:           |                |                 |                       |                       |                     |                                      |                           |            |                 |           |      |                      |                 |
|                      | MA                 | IT DAMON,      | SUPERIN         | ITENDENT              |                       |                     |                                      |                           |            |                 |           |      |                      |                 |
|                      |                    |                |                 |                       |                       |                     |                                      |                           |            |                 |           |      |                      |                 |
|                      |                    |                |                 |                       |                       |                     |                                      |                           |            |                 |           |      |                      |                 |

You are not required to print a service record for every employee every year. However, you must be able to produce a complete record of service at your district upon employee request and/or when the employee leaves the district. The process of successfully extracting service records stores a <u>Service Record</u> in the employee's file in TxEIS for future availability.

### How are Years of Service Determined?

According the instructions for completing a teacher service record, you should record actual experiences by Sept 1 of the school year. This means the current school year is not included in the total years of service.

Example 1:

John graduated in 2017. He came to work at your district in August 2017. As of Sept 1, 2017 he has not yet completed a year of service so his record will indicate '0' year experience for 2017-2018.

Example 2:

Amy was a certified teacher's aide in 2009-2010, 2010-2011, 2011-2012. She then got her degree and teaching certificate and began as a teacher during the years of service, Section 53. 1021, Section M says that Amy can receive up to 2 years of creditable service applied for salary increment purposes. So Amy should show 8 years' experience (2010=0, 2011=1, 2012=2, 2013=3...2018=8) she should be on step 7 for salary purposes (only 2 years' credit for aide job, not 3) for 2018. She will be on step 8 for 2018-2019, We recommend adding a note indicating she was given 2 years' credit for salary increment purposes and therefore was paid on Step 7 for 2018.

| Service Record Field        | System Data Fields                                                                                                    | Screen                                      |
|-----------------------------|----------------------------------------------------------------------------------------------------|---------------------------------------------|
| School Year                 | The Current School Year from Finance District Options<br>and all previous years that the employee has worked for<br>the District | Finance – District<br>Finance Options Table |
| Position Held Description   | Employee's Job Code                                                                                                    | Job Info                                    |
| School Grades Taught        | Grade(s) Taught                                                                                                    | Employment Info                             |
| Years Experience            | TRS Member Position Code                                                                                                    |                                             |
|                             | If: 01(Professional) - Prof Years Exp Total                                                                                      | Employment Info                             |
|                             | 02(Teacher,Librarian) - Prof Years Exp Total                                                                                     | Employment Info                             |
|                             | 05(Nurse,Counselor) - Prof Years Exp Total                                                                                       | Employment Info                             |
|                             | 03(Support Staff) - Years Exp in District                                                                                        | Employment Info                             |
|                             | 04(Bus Drivers) - Years Exp in District                                                                                          | Employment Info                             |
| % Day Employed              | Percent Day Employed                                                                                                    | Employment Info                             |
| # of Days Employed          | Calendar Info box - # of Days Empld minus Leave Serv                                                                             | Job Info                                    |
|                             | Rec Days Ded                                                                                                    | Leave Acct Trans>Adj                        |
| Service Begin and End Dates | Calendar Info box - Begin Date, End Date                                                                                         | Job Info                                    |
| Notes                       | Extract parameter or Maintenance>Staff Demo                                                                                      | Extract or Staff Demo                       |
| State Sick Leave            | State Sick Leave (Old)                                                                                                    | Leave Balance                               |
| State Personal Leave        | State Personal Leave (Current)                                                                                                   | Leave Balance                               |

#### Where is Service Record information extracted from within the system?